## RETORA REVISION & RÅDGIVNING

## Guide för att lägga till våra revisorer/konsulter

Logga in på skatteverket.se och Mina sidor.

Under valet Alla e-tjänster scrollar Du ner till Ombud och behörigheter

Annars kan Du logga in på den här länken:

https://sso.skatteverket.se/privat/sjalvservice/allaetjanster/tjanster/ombudochb ehorigheter.106.74ada82d142bdcc36bb1bb.html

Klicka på Till tjänsten

Välj val för "Mig själv eller firmatecknare.

Välj sedan det företag som Du vill ändra/lägga till ombud eller behörighet för.

Klicka på nästa!

A Mina sidor Ombud och behörigheter Startsida Om behörigheterna Om Ombud och behörigheter Ombud och behörigheter ? I den här tjänsten utser du ombud som får företräda dig eller ditt företag i skattefrågor. Du som är ombud kan förlänga eller avsluta giltighetstiden för behörigheter som du har. Du som är deklarationsombud eller företrädare kan också lägga till ombud för personer och företag som du företräder. Firmatecknaren eller personen du företräder som ombud behöver godkänna både förlängd giltighetstid och nya ombud. Hantera behörigheter som Mig själv eller firmatecknare | Ombud | Företrädare Mig själv eller firmatecknare – se, lägg till eller ändra ombud, och godkänn ~ 2. Behörigheter 3. Granska & skicka in 1. Start 4. Kvittens Här kan du se, ändra, lägga till eller avsluta ombud och behörigheter. Det kan du göra antingen för dig själv eller för företag du företräder som firmatecknare eller representant. Mig själv (gäller även enskild firma) 19690605-0692 0 Org.nr. ▶ Namn + 556169-9694 Retora Revision & Rådgivning Aktiebolag Skriv ut 🕐 Nästa 👌 Här ser du de företag som finns registrerade i ditt namn hos Bolagsverket. Du ser också de eventuella enkla bolag eller partrederier som du representerar. Om du saknar ett företag i listan kan det bero på företagets form eller att det är nystartat. Vill du ge behörighet till ett företag som inte visas i listan ansöker du på blankett. » Till blanketterna 📑 Dölj Mig själv eller firmatecknare ^ Ombud - lägg till ombud, förläng/avsluta mina behörigheter ~ Företrädare – lägg till ombud ×

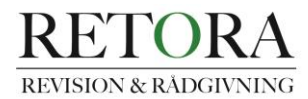

På nästa sida, lägg till personnummer på revisor eller konsult.

Välj behörighet "Deklarationsombud"

Giltighet: Från dagens datum och tillsvidare.

(Du kan alltid senare gå in och ändra tid för ett ombud, eller ta bort ombudet helt)

Klicka på "Lägg till" och sen "Nästa".

Därefter måste Du godkänna och signera med BankID.

Hör av Dig om Du har frågor.

## Hantera ombud

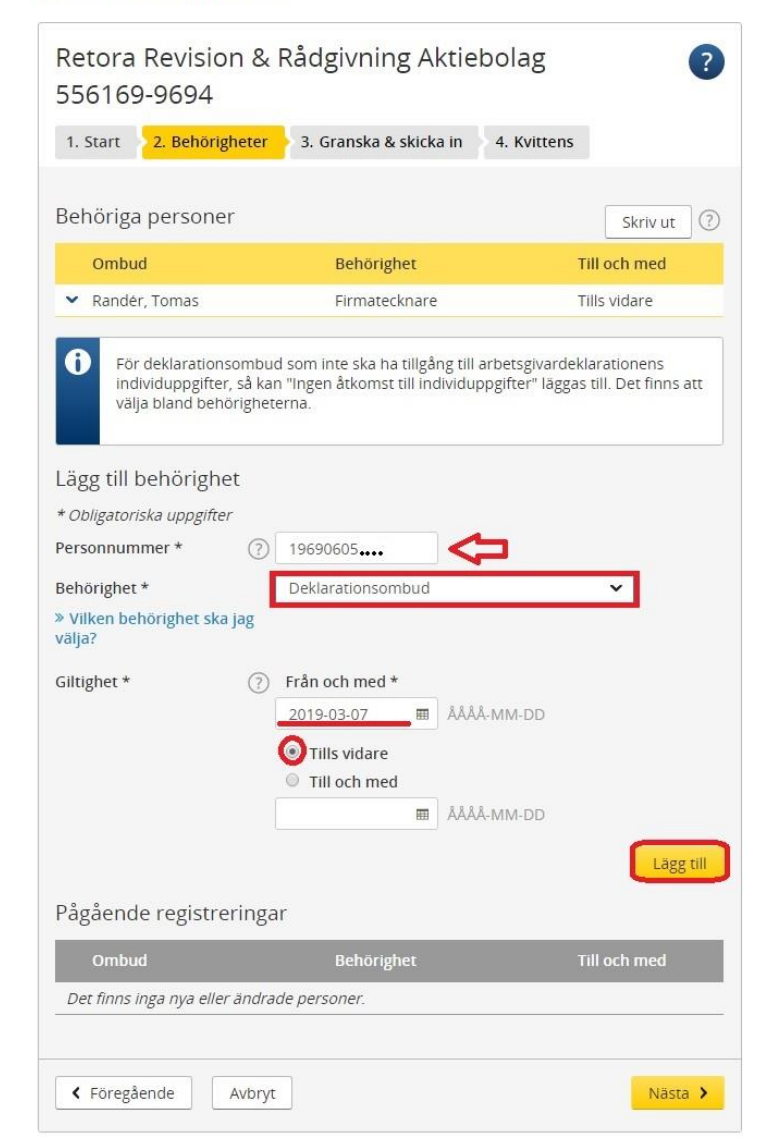